# Set up Power BI REST API Tutorial

Data Dandies

# Go to app registrations in Azure

### Create a new app

| $\equiv$ Microsoft Azure             | 𝒫 app registration      |  |  |  |  |  |
|--------------------------------------|-------------------------|--|--|--|--|--|
| Home > App registrations >           | All Services (38) Docum |  |  |  |  |  |
| negister un applied                  | Services                |  |  |  |  |  |
| * Name                               | App registrations       |  |  |  |  |  |
| The user-facing display name for thi | 📀 App Services          |  |  |  |  |  |

# Go to Certificates and secrets

# **Click on New client secret**

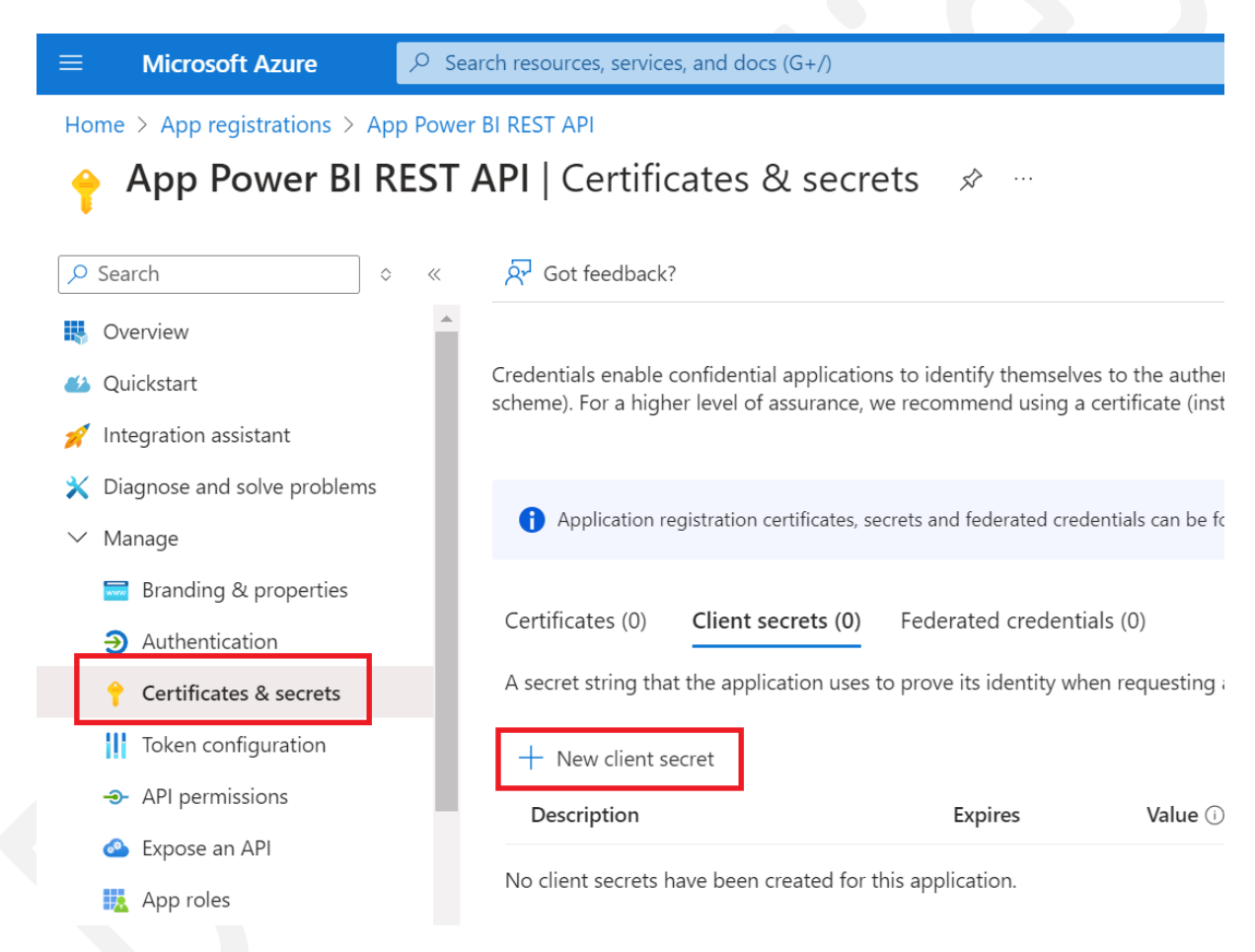

# Copy the value of the secret right after creation Save it somewhere safe

| 📰 Branding & properties    | Application registration certificates, secrets and                                                                                        | federated credentials | can be found in the tabs below. |                 | ×   |  |  |  |
|----------------------------|----------------------------------------------------------------------------------------------------|-----------------------|---------------------------------|-----------------|-----|--|--|--|
| Authentication             | •                                                                                                    |                       |                                 |                 |     |  |  |  |
| 📍 Certificates & secrets   | Certificates (0) Client secrets (1) Feder                                                                                                 | ated credentials (0)  |                                 |                 |     |  |  |  |
| Token configuration        |                                                                                                    |                       |                                 |                 |     |  |  |  |
| - API permissions          | A secret string that the application uses to prove its identity when requesting a token. Also can be referred to as application password. |                       |                                 |                 |     |  |  |  |
| 🙆 Expose an API            | + New client secret                                                                                                    |                       |                                 |                 |     |  |  |  |
| App roles                  | Description                                                                                                    | Expires               | Value ①                         | Copied ecret ID |     |  |  |  |
| A Owners                   | SecretPowerBIRESTAPI                                                                                                    | 3/6/2025              |                                 |                 | D 📋 |  |  |  |
| 🚨 Roles and administrators |                                                                                                    |                       | -                               |                 |     |  |  |  |

# Copy the Application (client) ID Copy the Directory (tenant) ID

| Home > App registrations >    |                                              |  |  |  |  |  |  |
|-------------------------------|----------------------------------------------|--|--|--|--|--|--|
| App Power BI REST             | API ☆ …                                      |  |  |  |  |  |  |
| ✓ Search                      | 🔟 Delete 🜐 Endpoints 🐼 Preview features      |  |  |  |  |  |  |
| Noverview                     | A Frankisla                                  |  |  |  |  |  |  |
| Quickstart                    | ✓ Essentials                                 |  |  |  |  |  |  |
| 🚀 Integration assistant       | Display name<br><u>App Power BI REST API</u> |  |  |  |  |  |  |
| X Diagnose and solve problems | Application (client) ID                      |  |  |  |  |  |  |
| ∨ Manage                      | Object ID                                    |  |  |  |  |  |  |
| 🔜 Branding & properties       |                                              |  |  |  |  |  |  |
| Authentication                | Directory (tenant) ID                        |  |  |  |  |  |  |
| 📍 Certificates & secrets      | Supported account types                      |  |  |  |  |  |  |
| III. The second constraints   | <u>My organization only</u>                  |  |  |  |  |  |  |

#### 

## Create a new security group

| Home >   Groups > Groups |               |                               |  |  |  |  |
|--------------------------|---------------|-------------------------------|--|--|--|--|
| datadandies.n            | All groups    |                               |  |  |  |  |
|                          | \$ «          | የሚ New group 🛓 Download 🤉     |  |  |  |  |
| i Overview (Previ        | ew)           | Azure Active Directory is now |  |  |  |  |
| 🤽 All groups             |               |                               |  |  |  |  |
| 🤽 Deleted groups         |               | Search                        |  |  |  |  |
| 关 Diagnose and s         | olve problems | Search mode 🛛 Contains        |  |  |  |  |

# Add the app that you created earlier to the newly minted security group as a member

| ≡ Microsoft A                          | zure            |                     |  |  |  |  |
|----------------------------------------|-----------------|---------------------|--|--|--|--|
| Home > SecurityGroupPowerBIRESTAPI >   |                 |                     |  |  |  |  |
| Members<br>SecurityGroupPowerBIRESTAPI |                 |                     |  |  |  |  |
| + Add members                          | 🗙 Remove 🚺 Refr | esh Bulk operations |  |  |  |  |
| Direct members All members             |                 |                     |  |  |  |  |
| O Search by name                       |                 | to Add filters      |  |  |  |  |

# **Generate a Bearer Token**

## With Postman it can be done like this:

# Enter the Application (client) ID as a collectionlevel variable

# Enter the Directory (tenant) ID as a collection level variable

Enter the secret as a collection level variable

| Overview     | Authorization •      | Scripts      | Tests       | Variables •      | Runs                   |                    |               |
|--------------|----------------------|--------------|-------------|------------------|------------------------|--------------------|---------------|
| These varia  | bles are specific to | this collect | ion and its | s requests. Leai | n more about <u>cc</u> | llection variables |               |
| Q Filter     | variables            |              |             |                  |                        |                    |               |
|              | Variable             |              |             |                  |                        | Initial value      | Current value |
|              | tenant_id            |              |             |                  |                        |                    |               |
|              | client_secret        |              |             |                  |                        |                    |               |
| $\checkmark$ | client_id            |              |             |                  |                        |                    |               |
|              |                      |              |             |                  |                        |                    |               |

# Do a POST API call using the following URL:

# https://login.microsoftonline.com/{{tenant\_id}} /oauth2/v2.0/token

# Do not enter any params and use no authorization

### **Use the following Headers**

| POST              | YOST v https://login.microsoftonline.com/({tenant_id})/oauth2/v2.0/token |   |                                                                                                    |  |  |  |  |
|-------------------|--------------------------------------------------------------------------|---|----------------------------------------------------------------------------------------------------|--|--|--|--|
| Params<br>Headers | arams Authorization Headers (9) Body • Scripts Tests Settings            |   |                                                                                                    |  |  |  |  |
|                   | Key                                                                      |   | Value                                                                                                    |  |  |  |  |
|                   | Cookie                                                                   | i | fpc=Ap6giHqUf0JIsMJz-jNs7Eq2SqmpAQAAABffbd4OAAAA; stsservicecookie=estsfd; x-ms-<br>gateway-slice=estsfd |  |  |  |  |
|                   | Postman-Token                                                            |   | <calculated is="" request="" sent="" when=""></calculated>                                               |  |  |  |  |
|                   | Content-Type                                                             |   | application/x-www-form-urlencoded                                                                        |  |  |  |  |
|                   | Content-Length                                                           | i | <calculated is="" request="" sent="" when=""></calculated>                                               |  |  |  |  |
|                   | Host                                                                     | i | <calculated is="" request="" sent="" when=""></calculated>                                               |  |  |  |  |
|                   | User-Agent                                                               |   | > PostmanRuntime/7.41.2                                                                                  |  |  |  |  |
|                   | Accept                                                                   | i | */*                                                                                                    |  |  |  |  |
|                   | Accept-Encoding                                                          | i | gzip, deflate, br                                                                                        |  |  |  |  |
|                   | Connection                                                               | i | keep-alive                                                                                               |  |  |  |  |

## Use the following body

| POST   | POST v https://login.microsoftonline.com/{{tenant_id}}/oauth2/v2.0/token |  |  |  |               |                    |                                                   |
|--------|--------------------------------------------------------------------------|--|--|--|---------------|--------------------|---------------------------------------------------|
| Params | Params Authorization Headers (9) Body • Scripts Tests Settings           |  |  |  |               |                    |                                                   |
| ⊖ nor  | ○ none ○ form-data ● x-www-form-urlencoded ○ raw ○ binary ○ GraphQL      |  |  |  |               |                    |                                                   |
|        | Key Value                                                                |  |  |  |               |                    |                                                   |
|        | grant_type                                                               |  |  |  |               | client_credentials |                                                   |
|        | client_id                                                                |  |  |  | {{client_id}} |                    |                                                   |
|        | client_secret                                                            |  |  |  |               |                    | {{client_secret}}                                 |
|        | scope                                                                    |  |  |  |               |                    | https://analysis.windows.net/powerbi/api/.default |

# The response will be your Bearer Token that you set as a variable at the collection level, just like e.g. the Application (client) ID

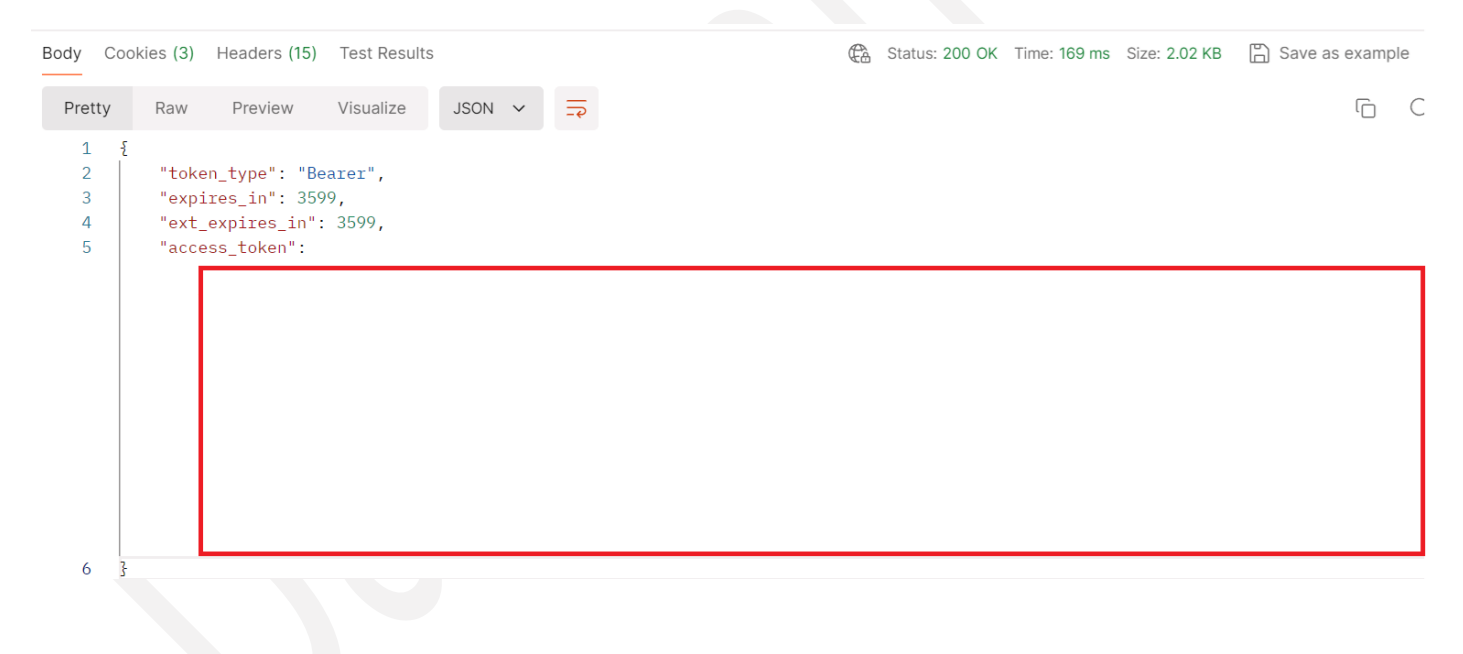

# Go to the Power BI Service and click on the admin portal Add the security group that you created in Azure Entra ID in order to ensure that the app that you registered can use service principals instead of credentials to authenticate to Fabric APIs

#### Admin portal

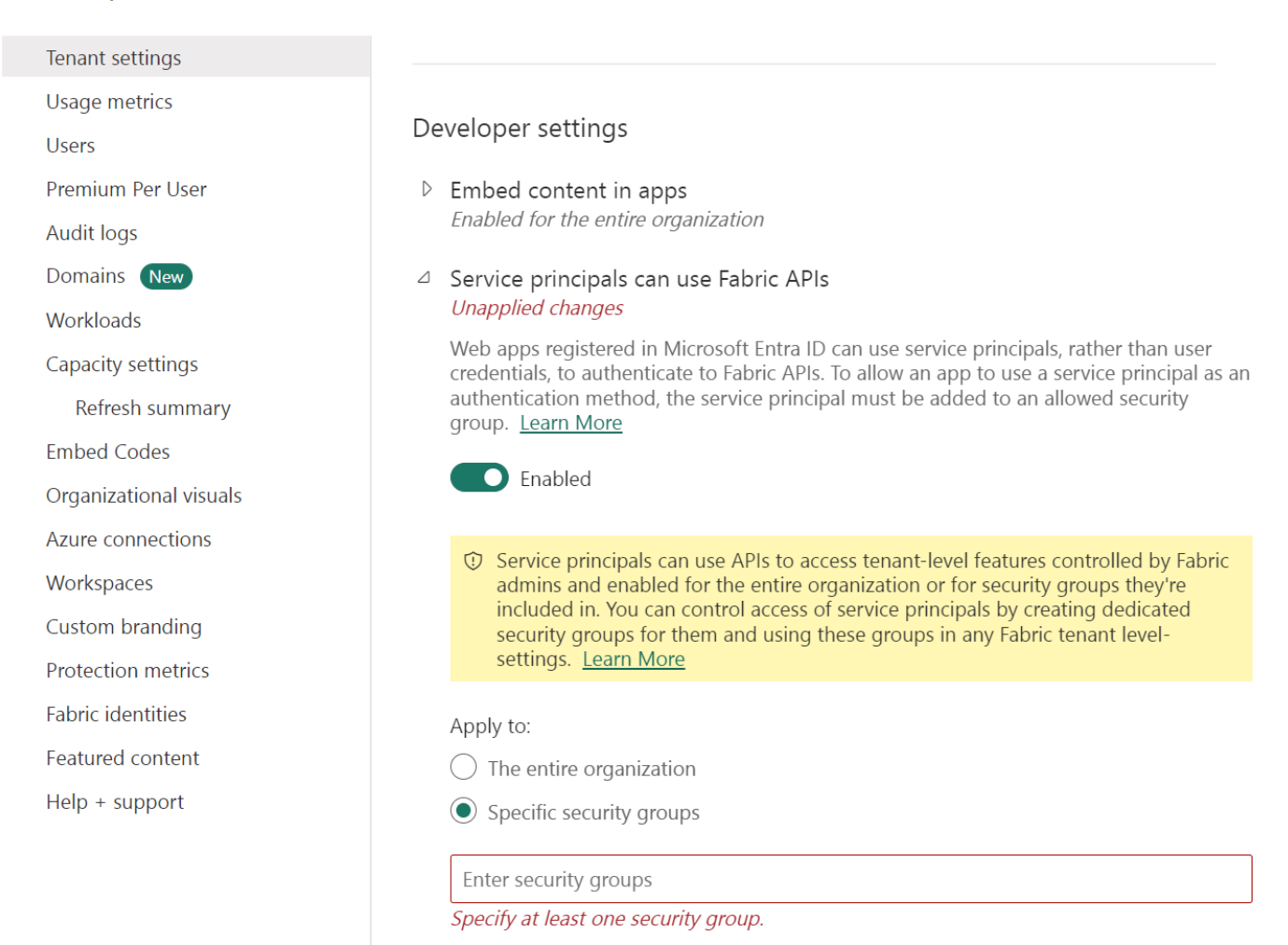

Now you can access the non-admin Power BI REST API endpoints like <u>https://api.powerbi.com/v1.0/myorg/groups</u>

### In order to also be able to access the admin Power BI REST API endpoints like

https://api.powerbi.com/v1.0/myorg/admin/groups?\$top=100

### You will need to allow the app to use a service principal instead of user credentials in order to authenticate. This can be done by enabling the setting below.

#### Admin portal

Tenant settings

Usage metrics Users Premium Per User Audit logs Domains New Workloads Capacity settings Refresh summary Embed Codes Organizational visuals Azure connections Workspaces Custom branding Protection metrics Fabric identities

#### Admin API settings

 Service principals can access read-only admin APIs Unapplied changes

Web apps registered in Microsoft Entra ID can use service principals, rather than user credentials, to authenticate to read-only admin APIs.

To allow an app to use a service principal as an authentication method, the service principal must be added to an allowed security group. Service principals included in allowed security groups will have read-only access to all the information available through admin APIs, which can include users' names and emails, and detailed metadata about semantic models and reports. Learn More

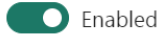

#### Apply to:

The entire organization

Specific security groups

#### Enter security groups

Specify at least one security group.

# Now you can start doing API calls by getting the groups (workspaces) for example Set the authentication for these API calls to Bearer Token and use your recently acquired Bearer Token

https://api.powerbi.com/v1.0/myorg/admin/gr oups?\$top=100